# **Installation Procedure**

#### Overview

The installation procedure of **Minyaa Suite** has been deeply simplified with the version 4.0. Since all plugins are now based on Plugin V2 architecture, the installation can be performed from the Universal Plugin Manager of JIRA.

Installing and uninstalling Minyaa does not require anymore a restart of JIRA !

The main installation steps are now :

- To select the version to use depending on your JIRA release (See how are defined version).
- To identify which Minyaa Edition has to deployed
- To install it on your JIRA Instance
- And apply the license key file.

## Installing an Edition

- 1. Log into your JIRA instance as an administrator
- 2. Go to Manage Add On
- 3. Select your Minyaa Edition
- 4. Perform its installation
- 5. A set of different plugins will be installed.
  - Some of them are only technical plugins
  - Some others are licensed plugins/
- 6. When installed, you will be able to access the Alkaes License page, where it will be possible to apply a License Key file.

### Applying a License

- 1. Log into your JIRA instance as an administrator
- 2. Go to ALKAES PLUGINS SECTION / Licenses

| A SSIAN MADKETDI ACE                                                          |           |                                                                                                    |  |
|-------------------------------------------------------------------------------|-----------|----------------------------------------------------------------------------------------------------|--|
| A SSIAN MARKEIPLACE                                                           |           | Alkaes Consulting Add-Ons                                                                                                    |  |
| Alkaes Minyaa Time                                                            | Overview: | This interface will allow you to register provided licenses for Alkaes                                                                    |  |
| chased add-ons                                                                |           | Consulting Add-Ons.                                                                                                    |  |
| Alkaes Project Factory                                                        | Add-Ons:  | Alkaes Minyaa Suite :Minyaa Suite                                                                                                    |  |
| CAES SETTINGS SECTION   Alkaes Minyaa Core                                    |           | Alkaes Minvaa Time : Provides features around Time Management.                                                                            |  |
| age Settings   Alkaes Minyaa Reports                                          |           | · · · · · · · · · · · · · · · · · · ·                                                                                                    |  |
| CAES PLUGINS SECTION Alkaes Minyaa Spread                                     |           | Alkaes Minyaa Workflows :Set of features around Workflows                                                                                 |  |
| enses  alkaes Users Security for                                              | JIRA      | (condition, validators, Post-i diction, customilieu, worknow Editor,)                                                                     |  |
| Alkaes Settings Managem                                                       | ent       | Alkaes Project Factory : Provides APIs for Project Creation in                                                                            |  |
| A EMAIL THIS ISSUE                                                            |           | Background (See Minyaa Timesheet).                                                                                                    |  |
| figuration Legends<br>Installed and ready for use<br>No installation required |           | Alkaes Minyaa Core :Set of features required for others Minyaa Plugins.                                                                   |  |
| <ul> <li>Installation required</li> <li>Disabled</li> <li>Missing</li> </ul>  |           | Alkaes Minyaa Reports : Provides features around Preconfigured<br>Repoprts.                                                               |  |
|                                                                               |           | Alkaes Minyaa Spread :Set of features around                                                                                              |  |
|                                                                               |           | Alkaes Users Security for JIRA :Provides new Customfields Single and<br>Multi Project Role Pickers, and a Dynamic Multi User CustomField. |  |
|                                                                               |           | Alkaes Settings Management : Provides some mechanism to manage<br>Settings for a .IIRA Plugin                                             |  |

3. Select the Minyaa Edition that you want to be licensed

#### On this page:

- Overview
- Installing an Edition
- Applying a License

| Alkaes Minyaa Suite                                                                                                    | License for Alkaes Minyaa Suite          |                                                                                                    |  |
|----------------------------------------------------------------------------------------------------|------------------------------------------|----------------------------------------------------------------------------------------------------|--|
| Alkaes Minyaa Time                                                                                                    | Holder:                                  | ~                                                                                                    |  |
| Alkaes Minyaa Workflows                                                                                                    | Issuer:<br>Subject:                      | ~                                                                                                    |  |
| Alkaes Project Factory                                                                                                    | Issuing Date:                            | ~                                                                                                    |  |
| Alkaes Minyaa Core                                                                                                    | Validity:                                | No limit for validity                                                                                                    |  |
| Alkaes Minyaa Reports                                                                                                    | Support available:                       | No Support available                                                                                                    |  |
| Alkaes Minyaa Spread                                                                                                    | License Type:                            | ~<br>Mara                                                                                                    |  |
| Alkaes Users Security for JIRA                                                                                                    | Consumer Type:<br>Consumer Amount:       | 0                                                                                                    |  |
| Alkaes Settings Management                                                                                                    | Others Informations:<br>Allowed Plugins: | Purchase your Minyaa License here<br>Alkaes JIRA Plugin - Minyaa Suite .                                                                                                    |  |
| Legends Installed and ready for use No installation required Installation required Installation required Istallation required Istallati |                                          | Alkaes JIRA Plugin - Minyaa Workflows .     Alkaes JIRA Plugin - Project Factory .     Alkaes JIRA Plugin - Users Security .     Alkaes JIRA Plugin - Minyaa Time .     Alkaes JIRA Plugin - Settings Mangement .     Alkaes JIRA Plugin - Minyaa Spread .     Alkaes JIRA Plugin - Minyaa Preconfigured Reports . |  |
|                                                                                                    | License Status:                          |                                                                                                    |  |
|                                                                                                    |                                          | Unregister license   Install plugins   Uninstall plugins   Register license                                                                                                    |  |

4. Click on Register license and upload the provided License Key file

| Unregister license   Install p | olugins   Uninstall plugins   Cance |  |
|--------------------------------|-------------------------------------|--|
| Choisissez un fichier          | Alkaes M057.key Register            |  |

and then click on Register.

5. When the license is applied, you will see the License details.

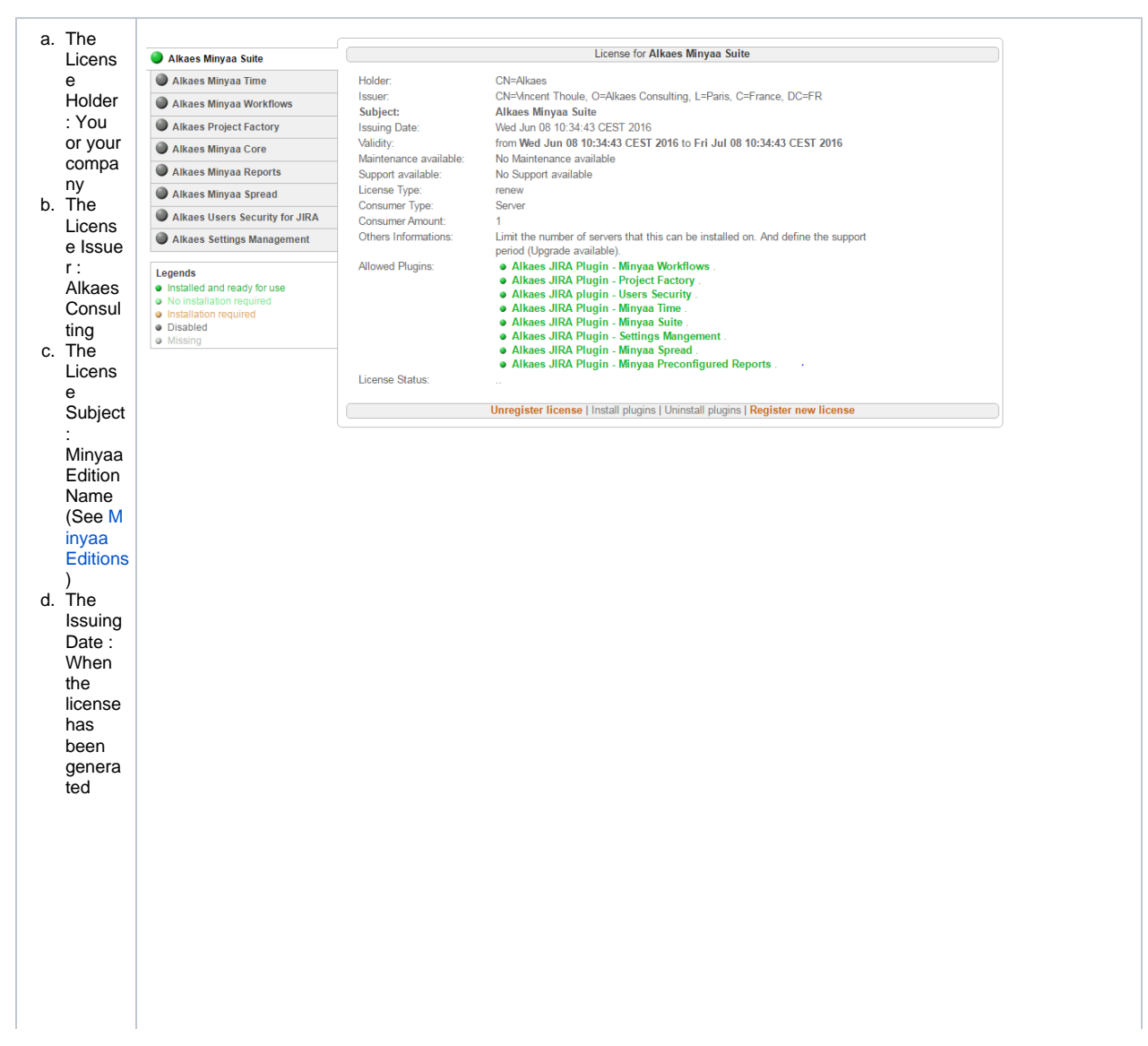

| e. | The<br>Validity     |  |
|----|---------------------|--|
|    | Period<br>: Time    |  |
|    | for <i>Trial</i>    |  |
|    | es, Per             |  |
|    | for<br>Comm         |  |
|    | ercial<br>licenses  |  |
| f. | The<br>Mainte       |  |
|    | nance<br>and        |  |
|    | Suppor<br>t         |  |
|    | : Time              |  |
|    | for all<br>Licens   |  |
| g. | e Type<br>The       |  |
|    | Licens<br>e Type    |  |
|    | : Triai,<br>Renew   |  |
|    | ,<br>Comm<br>ercial |  |
|    | Acade<br>mic        |  |
| h. | The<br>Consu        |  |
|    | mer<br>Type         |  |
|    | and<br>amount       |  |
|    | limited             |  |
|    | Server<br>limited   |  |
| i. | And<br>the list     |  |
|    | of<br>embed<br>ded  |  |
|    | plugins             |  |
|    | Alkaes<br>Plugins   |  |
|    | that<br>are         |  |
|    | ed<br>with          |  |
|    | the<br>Edition      |  |
|    | s.<br>See d         |  |
|    | etails<br>on Min    |  |
|    | Editions            |  |

6. Now, you can follow the Administration Guide for your installed Minyaa Editions.